1. メニューの「Mail」から「環境設定…」を選択します。

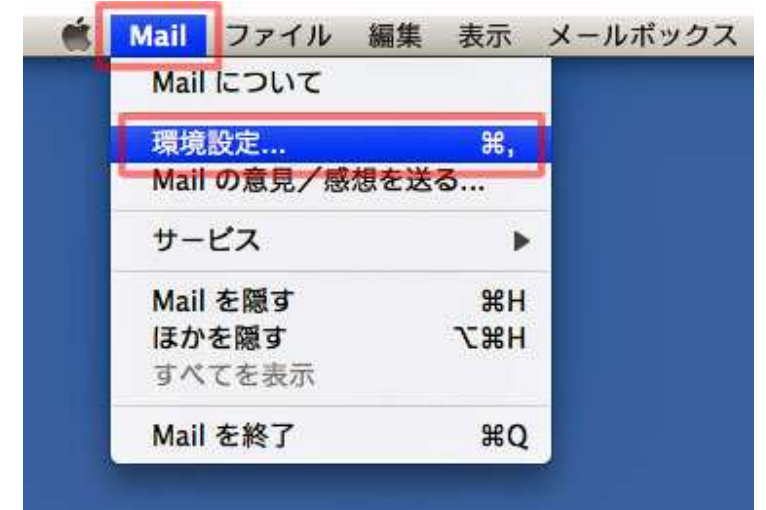

2.「アカウント」の画面が表示されたら「アカウント情報」を選択し、以下のように設定します。

12

|                                                        | ראלא                                                                                                    |
|--------------------------------------------------------|----------------------------------------------------------------------------------------------------|
| <ul> <li>一般 アカウント</li> <li>RSS</li> <li>RSS</li> </ul> | ※惑メール フォントとカラー 表示 作成 署名 ルール     ※     ※     ※     ※     ※     ※     ※     ※     ※     ※     ※     ※     ※     ※     ※     ※     ※     ※     ※     ※     ※     ※     ※     ※     ※     ※     ※     ※     ※     ※     ※     ※     ※     ※     ※     ※     ※     ※     ※     ※     ※     ※     ※     ※     ※     ※     ※     ※ |
| アカウント<br>@ eyl 23aaa@tribe<br>pop                      | アカウント情報       メールボックスの特性       詳細         アカウントの種類:       POP         説明:       xxxx@tribe.ne.jp         メールアドレス:       xxxx@tribe.ne.jp         氏名:       任意の名称         受信用メールサーバ:       poptribe.ne.jp         ユーザ名:       ey123aaa         パスワード:       ・・・・・・・・・・・・・・・・・・・・・・・・・・・・・・・・・・・・                             |
| +<br>アカウントの種類・POP                                      | 0                                                                                                    |

説明:任意の名前を入力

※メールアドレスの入力をおすすめします。

メールアドレス:「メールアドレス」 氏名:ご自分のお名前を入力 ※ここで入力した名前が「送信者」として表示されます。 ※アルファベット表記をおすすめします。

受信用メールサーバ:「POP サーバ名」 ユーザ名:送信メールアカウント パスワード:送受信パスワード

## 3.「送信用メールサーバ(SMTP)」欄の横の

| 80                               | アカウント                         |                  |
|----------------------------------|-------------------------------|------------------|
| <ul> <li>一般 アカウント RSS</li> </ul> |                               | 家 🗾 🧼 🏠          |
| アカウント<br>@ ey123aaa@tribe<br>pop | アカウント情報 メ アカウントの種類:           | ールポックスの特性 詳細     |
|                                  | 説明:<br>メールアドレス:               | xxxx@tribe.ne.jp |
|                                  | 氏名:                           | 任意の名称            |
|                                  | スロボス ルッ ハ・<br>ユーザ名:<br>パスワード: | ey123aaa         |
|                                  | 送信用メールサーパ (SMTP):             | smtp@tribe.ne.jp |
|                                  |                               | E corritoreen    |
|                                  |                               |                  |
| +-                               |                               | 0                |

## 「サーバリストを編集…」をクリックしてください。

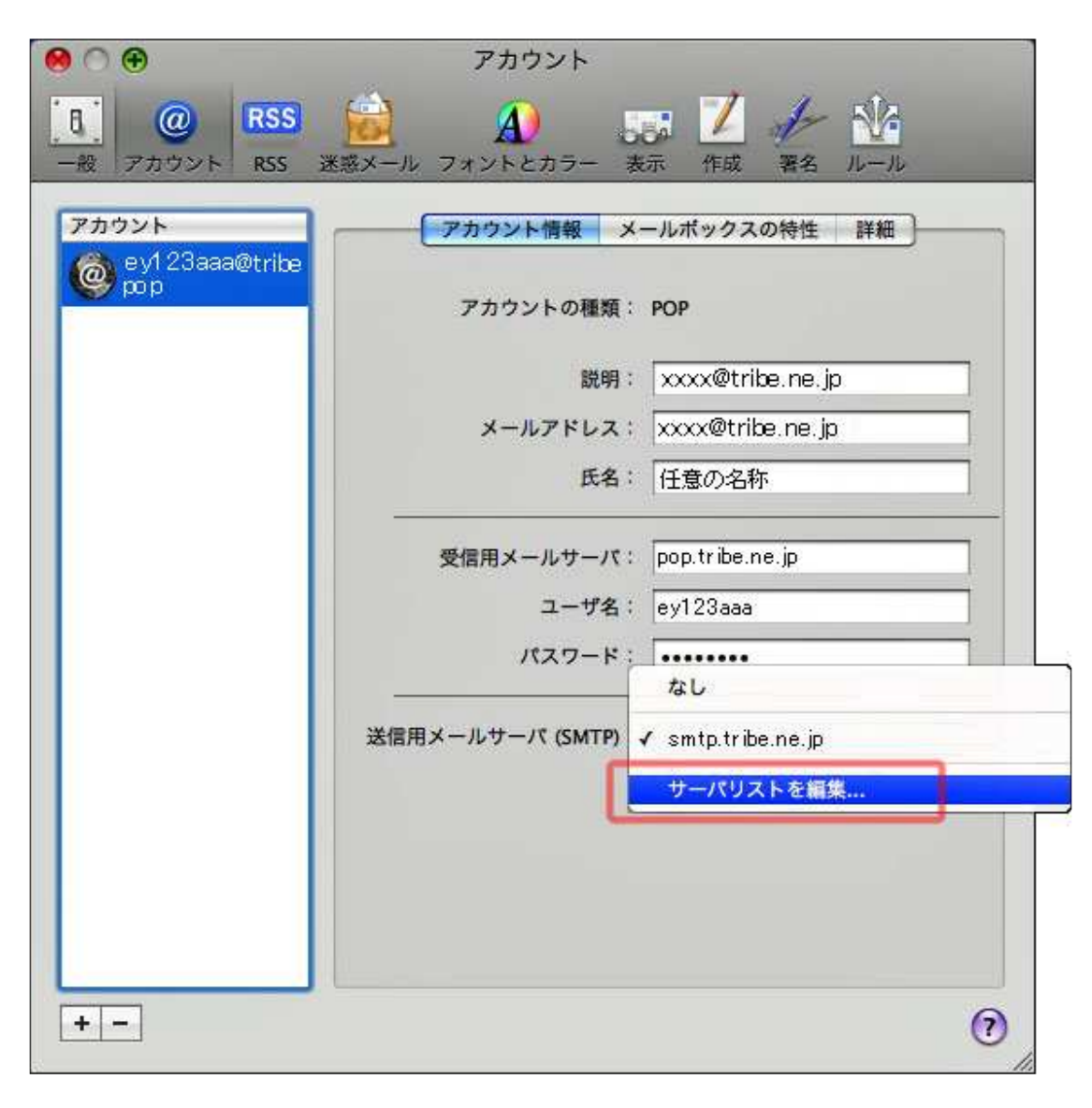

4.次の画面が表示されたら、「アカウント情報」をクリックし、以下のように設定します。

| 000         | アカウント                                                 |     |
|-------------|-------------------------------------------------------|-----|
| 0           | rss 😥 🔬 🔜 🗾 🥢 🏙                                       |     |
| 一般アカウント     | RSS 迷惑メール フォントとカラー 表示 作成 署名 ルール                       |     |
| アカ 説明       | サーバ名 使用しているアカウント                                      |     |
| C           | smtp.tribe.ne.jp ey123aaa                             |     |
|             |                                                       |     |
|             |                                                       |     |
|             |                                                       |     |
| + -         |                                                       |     |
|             | アカウント情報                                               |     |
|             | 説明:                                                   |     |
|             | サーバ名: smtp.tribe.ne.jp                                |     |
|             | Premis - Lite - Press Trive Sump-auto sk. respirate 2 |     |
|             | Y 201 - COMPT                                         |     |
|             |                                                       |     |
| 0           | (++>++) OK                                            |     |
|             |                                                       |     |
| + -         | 0                                                     | )   |
| 19 <u>—</u> |                                                       | 11. |

説明:任意の名前を入力 ※何も入力されなくても問題ありません。 サーバ名:smtp.tribe.ne.jp 設定できたら、[詳細]ボタンをクリックします。

5.「詳細」の画面が表示されたら、以下のように設定します。

| 説明  | サーバ名<br>smtp.tribe.ne.j | 使用している:<br>p ey123aaa     | アカウント              |
|-----|-------------------------|---------------------------|--------------------|
|     |                         |                           |                    |
|     |                         |                           |                    |
| + - | <br>アカウ                 | シト情報                      | etratule (p        |
|     | ● デフォ.<br>○ カスタ.        | ルトポートを使用 (25,<br>ムポートを使用: | 465, 587)          |
|     | SSL (Se                 | ecure Sockets Layer)      | を使用                |
|     | 認証: パスワー                | Mtribe ne in              | ath tike ne jp rin |
| ,   | ペスワード:                  | and the strong p          |                    |
|     | (29-6: [                | }                         |                    |

デフォルトポートを使用 (25, 465, 587): チェックする SSL (Secure Sockets Layer)を使用: チェックなし 認証: パスワード ユーザ名: 送信メールアカウント パスワード: 送受信パスワード 設定できたら、[OK]ボタンをクリックします。 「アカウント」の画面に戻ったら、左上の●ボタンをクリックします。

6.「変更内容の保存」画面が表示されたら、「保存」ボタンをクリックします。

|       | "ey123aaa@tribe.ne.jp"POPアカウントの変更内容をしますか? |
|-------|-------------------------------------------|
|       | 保存しないと、変更内容は失われます。                        |
| i i i | 保存しない キャンセル 保存                            |